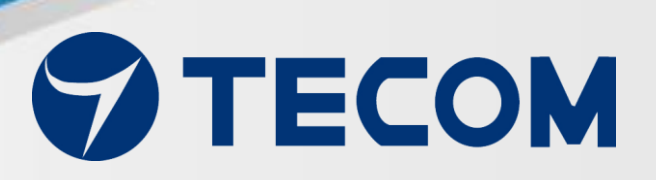

# Pro-9900 Expert Mode Prognosis Monitoring System (PMS) Operation Manual V2.0

Copyright © 2022, All Rights Reserved. Ver: V2.0 D/C: 11105

### Table of contents

| Get Started (Monitor)  | 3    |
|------------------------|------|
| Environment Setting    | 9    |
| 1. Project             | 9    |
| 2. DAQ(Tecom)          | . 11 |
| 3. Channel             | . 15 |
| 4. File                | . 19 |
| 5. Database (Reserved) | . 19 |
| 6. System              | . 20 |
| Project                | . 23 |
| Data Analysis          | . 24 |
| Predicted Analysis     | . 25 |
| Predicted Analysis     | . 26 |
| Report Export          | . 28 |

# Get Started (Monitor)

### 1 Launch PMS Application

Tap the PMS App icon on Windows desktop if the application is not started yet.

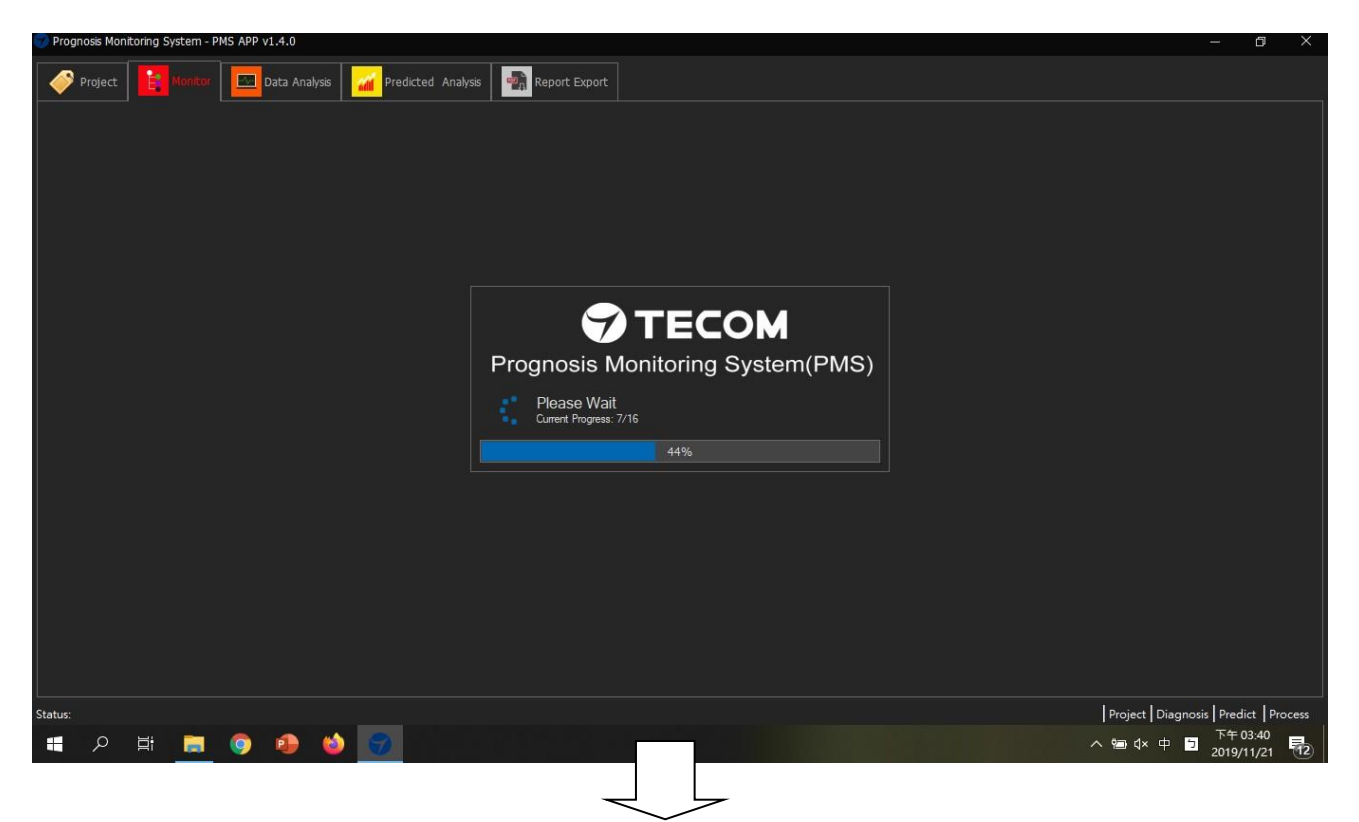

After entering the homepage, the dashboard displays the health status of the current measurement equipment. The area is divided into three parts: "Equipment Operation Health Trend and Forecast", "Vibration Status Trend", and "Equipment Information and Vibration Information". This dashboard is mostly used when observing trend changes over a long period of time. It does not have a sub-diagnosis function. Please select the red "Graph" option to enter the measurement and diagnosis.

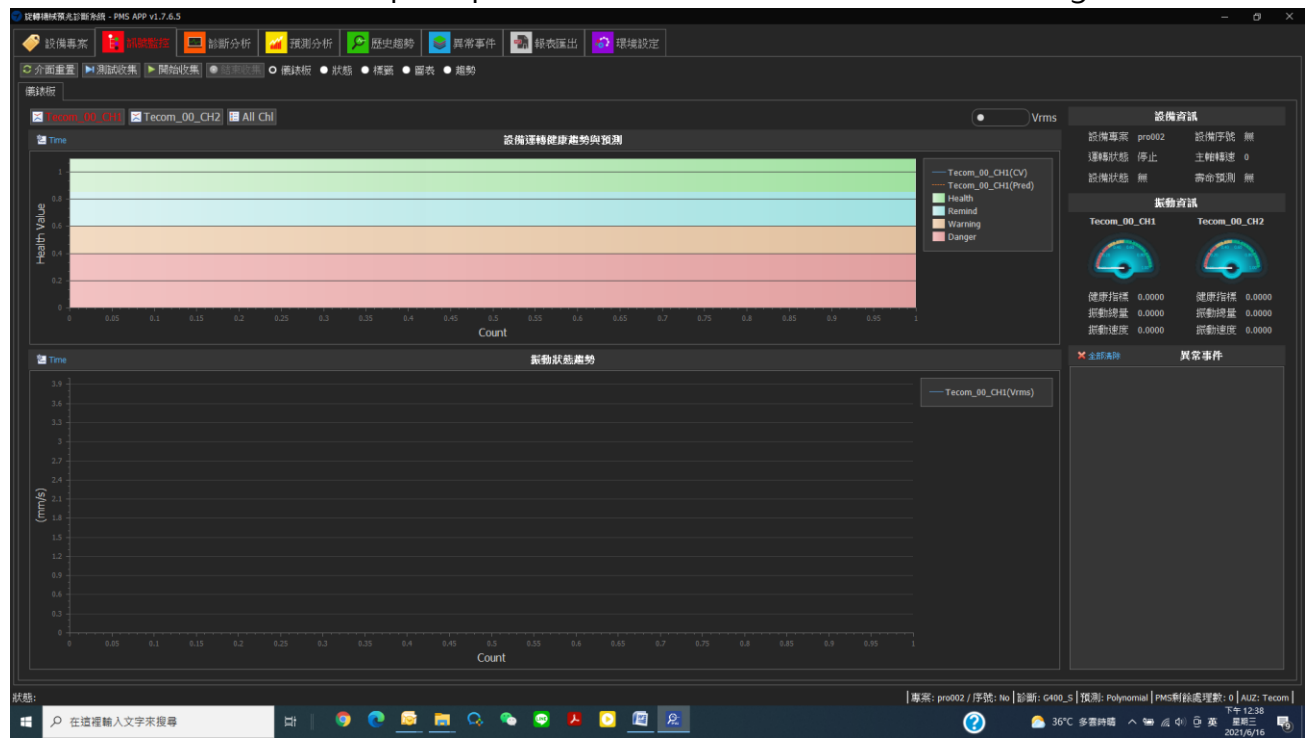

| rognosis Monitoring System - PMS APP v1.3.5       |                    |            |       |             |         |        |           |           |            |             |            |          | ٥        |
|---------------------------------------------------|--------------------|------------|-------|-------------|---------|--------|-----------|-----------|------------|-------------|------------|----------|----------|
| 🖻 Project 📔 Monitor 🛄 Data Analysis 🔒             | Predicted Analysis | neport Exp | ort 👘 | Environment | Setting |        |           |           |            |             |            |          |          |
| System Reload 🕨 Start Collection 💿 Stop Collectio | • O Chart • Trend  |            |       |             |         |        |           |           |            |             |            |          |          |
| AO(Terom)                                         |                    |            |       |             |         |        |           |           |            |             |            |          |          |
|                                                   |                    |            |       |             |         |        |           |           |            |             |            |          |          |
| 🔞 🌑 📡 🌒 0001-01-01 00:00:00 RPM: 0.000 F:         | a: 0.000 Fp: 0.000 |            |       |             |         |        |           |           |            |             | (ch01) 1   | ecom_00  | CH1      |
|                                                   |                    |            |       |             |         |        |           |           |            |             |            |          |          |
| <u>_</u> 0.8                                      |                    |            |       |             |         |        |           |           |            |             |            |          |          |
| ещ 0.6 -                                          |                    |            |       |             |         |        |           |           |            |             |            |          |          |
| Ŭ                                                 |                    |            |       |             |         |        |           |           |            |             |            |          |          |
|                                                   |                    |            |       |             |         |        |           |           |            |             |            |          |          |
|                                                   |                    |            |       |             |         |        |           |           |            |             |            |          |          |
|                                                   |                    |            |       |             |         |        |           |           |            |             |            |          |          |
|                                                   |                    |            |       |             |         |        |           |           |            |             | (0.01) 1   |          |          |
|                                                   |                    |            |       |             |         |        |           |           |            |             |            |          |          |
| Health Indicator                                  |                    |            |       |             |         |        |           |           |            |             |            |          |          |
| CV: 0.000                                         | RMS: 0.0000        |            |       | Vrms: 0.0   | 00      |        |           |           |            |             |            |          |          |
| Fa                                                | Inner              |            |       | Outer       |         |        |           | Roller    |            |             |            |          |          |
| us: Save device successfully                      |                    |            |       |             |         | Projec | t: pro001 | Diagnosis | : G400_S 🛛 | Predict: Ar | ma (Ready) | Remainir | ng Amour |
| 0 H: 🖿 🙈 🐽 📣                                      | 9                  |            |       |             |         |        |           |           |            | ~ *         | a dx d     | 下午       | 06:19    |

### 2 Start Monitoring

Tap the "Start Collection" button, real-time vibration value will be shown.

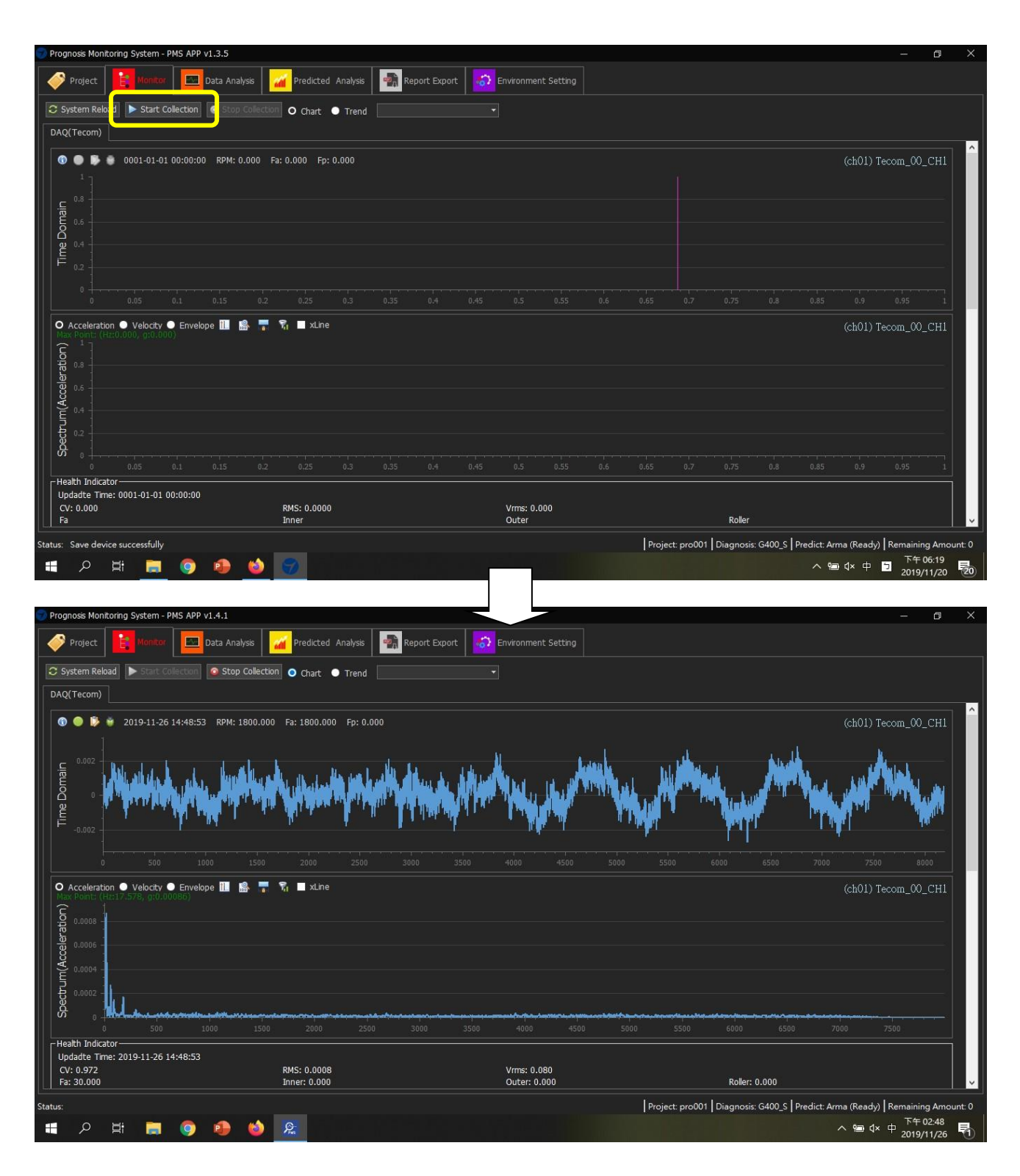

### **3** Examine the Monitor Information

Application start in "Chart" view which give you a live waveform of the measurement and a real-time frequency spectrum.

The following is brief description of the basic layout.

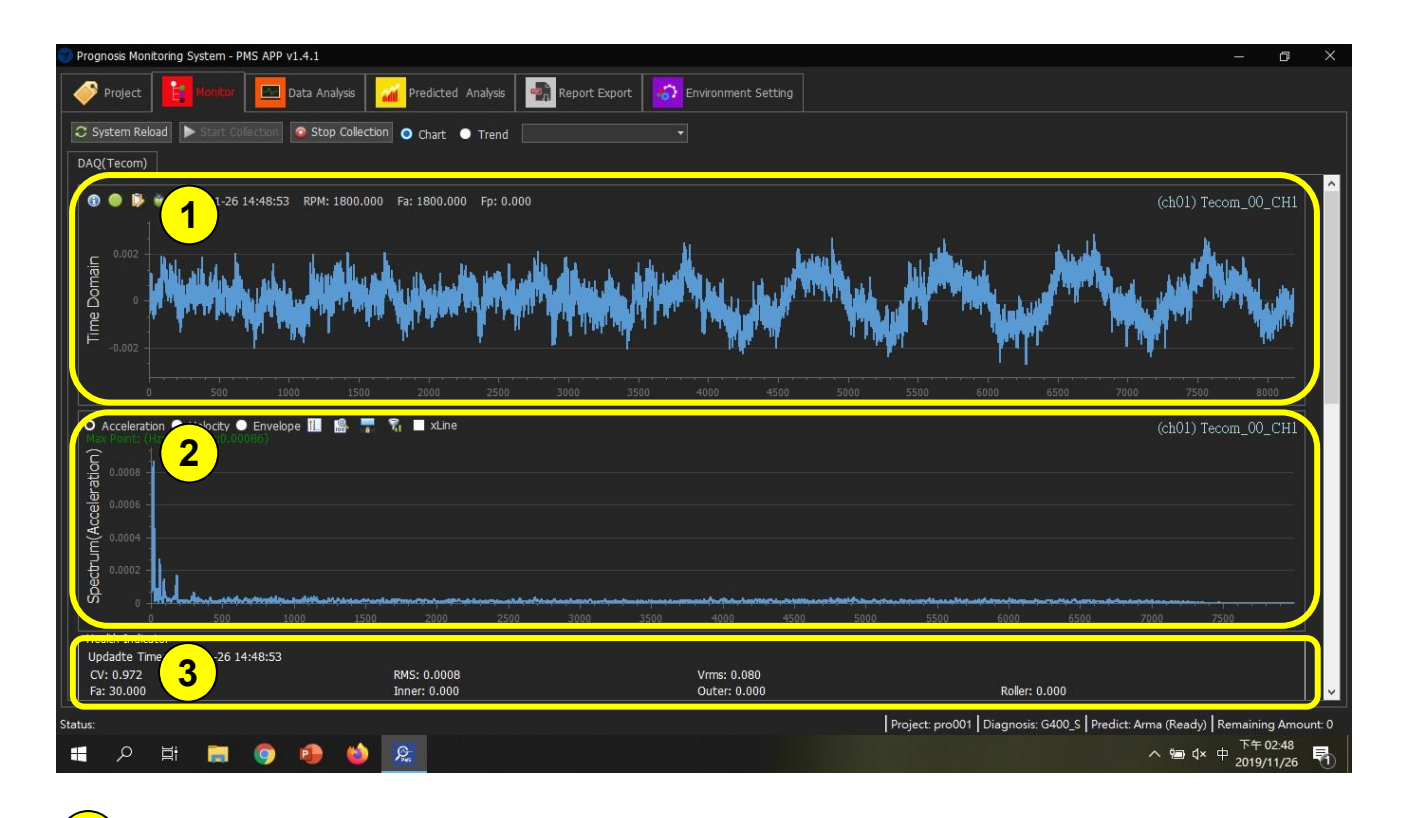

The real-time vibration measurement.

1

2

The frequency spectrum: A real-time frequency spectrum base on the measurement. You can zoom in the spectrum to examine spectrum detail.

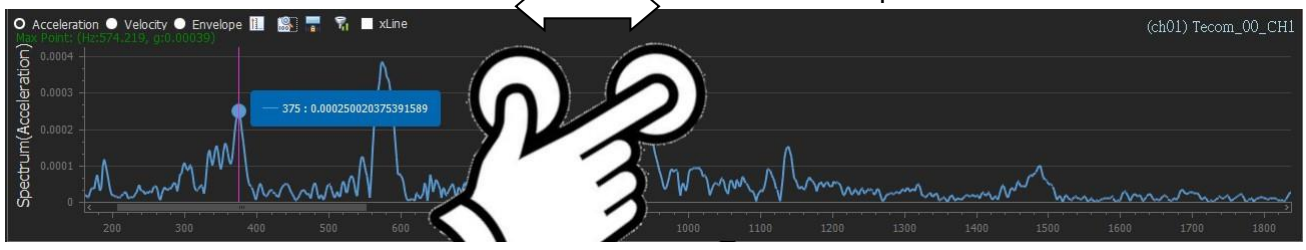

**3** The health indicator: Several health indexes are listed here. The most important index is the CV (Confidence Value). CV is an overall health condition score base on ISO-10816. The value of CV ranging is from 0 to 1. CV = 1 means perfectly healthy.

Scroll down a little bit there is a diagnosis information under the health indicator.

| Health Indicator<br>Updadte Time: 2019-11-26 18:36:32 |                              |                             |                                                                               |
|-------------------------------------------------------|------------------------------|-----------------------------|-------------------------------------------------------------------------------|
| CV: 0.975                                             | RMS: 0.0011<br>Inner: 0.000  | Vrms: 0.069<br>Outer: 0.000 | Roller: 0.000                                                                 |
| Dagnosis Infor                                        |                              |                             |                                                                               |
|                                                       | 1: 0.000 Fa: 0.000 Fp: 0.000 |                             | (ch02) Tecom_00_CH2                                                           |
| Status:                                               |                              | Projec                      | ct: Test001   Diagnosis: G400_S   Predict: Arma (Ready)   Remaining Amount: 0 |

4 The diagnosis information: PMS application will determine the potential problem of the target machine. The evaluation result will be shown in this area.

You can switch to the "Trend" view to examine the trend of key health indexes.

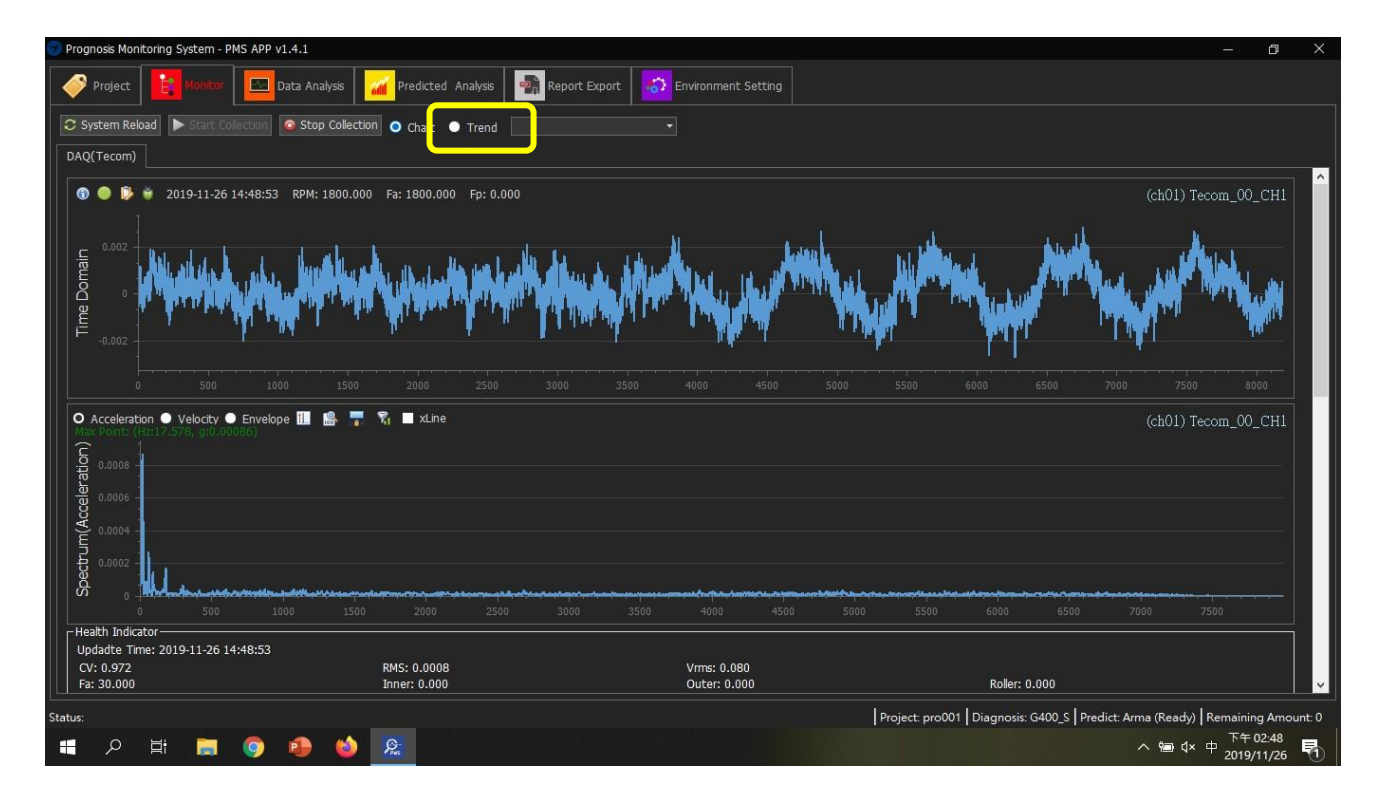

IS APP v1.4.1 Data Analysis Report Export 5 Environment Setting Predicted 6 😋 System Reload 🗼 Stop Collection 
 Chart 
 Tecom\_00\_CH1 (ch01) Tecom\_00\_CH1 - Trend 5 CV RMS Vrms ealth Indicato Updadte Time: 2019-11-26 16:50:29 CV: 0.963 RMS: 0.003 Project: Test001 | Diagnosis: G400\_S | Predict: Arma (Ready) | Remaining Am ନ 🖽 🚍 🌖 🐽 🍪 🧟 へ 雪 4× 中 <sup>5</sup> <sup>下午 04:50</sup> 2019/11/26 **長** 

The following is a brief description of the Trend view

The health index trend of the latest 100 measurements.

By default, both channels will be shown; you can choose to show one of the channels or all channels. This filter also applies to Chart view.

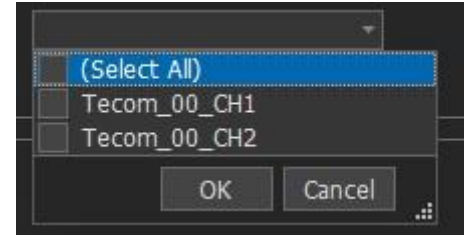

5

6

## **Environment Setting**

#### 1. Project

| 🜍 Pr                           | rognosis Monitoring Syste              | m - PMS APP v1.3.5                  |                                      |                            |                                                         | - ø ×                 |
|--------------------------------|----------------------------------------|-------------------------------------|--------------------------------------|----------------------------|---------------------------------------------------------|-----------------------|
| 4                              | Project Ron                            | itor 🔤 Data Analysis 🚮 Predicted    | d Analysis 🕋 Repor 5                 |                            |                                                         |                       |
| Ð                              | Add 🗶 Clear                            | 🚆 Save 🗢 Reset 🕀 Add                | 💥 Delete 🖌 Update 📑 Bind Current Cor | nfig 👱 Load Porject 👒 Dese | lect Project                                            |                       |
|                                | - <mark>Project</mark><br>- DAO(Tecom) | Project List<br>Project001 (pro001) | Project Setting                      |                            |                                                         |                       |
|                                | L. Tecom_00 (192.168                   | .168.10)                            | Project Name: Project001             |                            | Project Color: White                                    | -                     |
|                                | - Channel<br>- File                    |                                     | Default Project                      |                            | Schemauc Inlage: Motor                                  |                       |
|                                | - Database                             |                                     | Remark                               |                            |                                                         |                       |
|                                | - System                               |                                     |                                      |                            |                                                         |                       |
|                                |                                        |                                     | DAQ Count: 1                         |                            | Channel Count: 2                                        |                       |
|                                |                                        |                                     | -Barce Infomation(Report)-           | and Taxanda                |                                                         |                       |
|                                |                                        |                                     | Auto Load                            | M Inserc                   |                                                         |                       |
|                                |                                        |                                     | [rid]eccidaine],[rid]eccode],[itrid] |                            |                                                         |                       |
|                                |                                        |                                     | 4                                    |                            |                                                         |                       |
|                                |                                        |                                     |                                      |                            |                                                         |                       |
|                                |                                        |                                     |                                      |                            |                                                         |                       |
|                                |                                        |                                     | (Each item is separated by comma)    |                            |                                                         |                       |
|                                |                                        |                                     |                                      |                            |                                                         |                       |
| C                              |                                        | ^                                   |                                      |                            |                                                         |                       |
| Statu                          | is: Save system successfi              | ully                                |                                      |                            | Project: pro001 Diagnosis: G400_S Predict: Arma (Ready) | Remaining Amount: 0   |
| -                              | ן א 🖬 🔒                                | 1 🧿 🚇 🔟 🌍 👘                         |                                      |                            | ^ ७ ↔ 中                                                 | 下午 05:31 2019/11/20 2 |
|                                |                                        |                                     |                                      |                            |                                                         |                       |
| <b>1</b> )                     | lict of ovi                            | cting projects                      |                                      |                            |                                                         |                       |
|                                | list of exi                            | sting projects                      |                                      |                            |                                                         |                       |
| <mark>2</mark> ) <sub>τι</sub> | no projec                              | t cottina:                          |                                      |                            |                                                         |                       |
|                                | le projec                              | t setting.                          |                                      |                            |                                                         |                       |
| - Pro                          | oject Setting—                         |                                     |                                      |                            |                                                         |                       |
| F                              | Project Name:                          | Project001                          |                                      | Project Color:             | White                                                   | •                     |
| P                              | Project Code:                          | pro001                              |                                      | Schematic Image:           | Motor                                                   | •                     |
|                                |                                        | Default Project                     |                                      |                            |                                                         | -                     |
| F                              | Remark                                 | <i></i>                             |                                      |                            |                                                         |                       |
|                                |                                        |                                     |                                      |                            |                                                         |                       |
|                                |                                        |                                     |                                      |                            |                                                         |                       |
|                                |                                        |                                     |                                      |                            |                                                         |                       |

Project Name, project Code and Remark will be shown on the project page, the Project color is actually the font color of those description. The Schematic Image is the project icon.

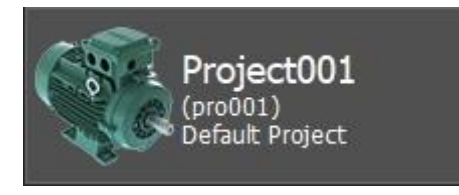

Project Name, project Code will also be used on diagnosis report. Refer to the Report Export chapter.

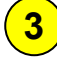

5

Binding Information: Number of DAQ and channels.

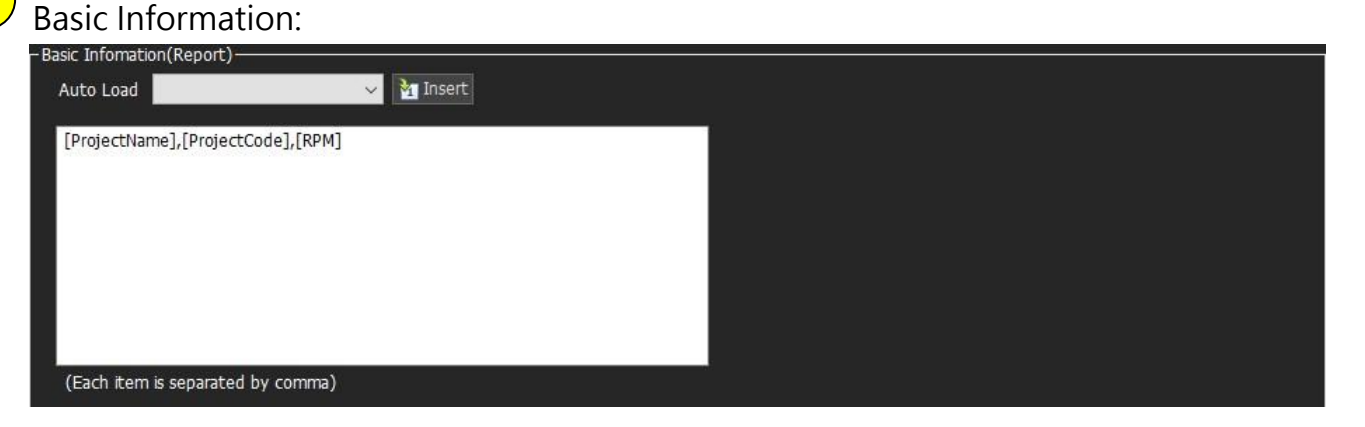

Some basic information you want to put on the diagnosis report. Refer to the Report Export chapter. There is several build-in project information can be added:

| Auto Load   |                                                        | 🗸 Marinsert |  |
|-------------|--------------------------------------------------------|-------------|--|
| [ProjectNar | [ProjectName]<br>[ProjectCode]<br>[RPM]<br>[NumRotors] |             |  |
|             |                                                        |             |  |

You can also add additional information in this area to further describe the device. Be sure to add a comma "," as new line.

Be sure to tap on the Binding Current Config button to save the channel settings to this project.

2. DAQ(Tecom)

| Prognosis Monitoring System - PMS A                                                                             |                                                                            | o ×          |
|----------------------------------------------------------------------------------------------------|----------------------------------------------------------------------------|--------------|
| Project Bonitor                                                                                                 | Data Analysis 📶 Predicted Analysis 🕋 Report Export Export                  |              |
| 💮 Add 🔀 Clear                                                                                                   | Save Z Enable Collection                                                   | ^            |
| Project                                                                                                    | Signal Monitor                                                             |              |
| DAQ(Tecom)                                                                                                    | Enable Check Valid Value                                                   |              |
| Channel                                                                                                    | Enable Check Valid Range1                                                  |              |
| File                                                                                                    | Enable Check Valid Value2                                                  |              |
| — Database                                                                                                    | Work Setting                                                               |              |
| L. System                                                                                                    | 🛛 🖬 Enable Log 🛛 Data Type: 🛛 RawData 🧹 🗖 Enable Log Trigger               |              |
|                                                                                                    | Enable Database                                                            |              |
|                                                                                                    | III 🛛 Enable PMS 🔳 Per Display 🛛 💙                                         |              |
|                                                                                                    | Auto Prediction                                                            |              |
|                                                                                                    | O Normal_Trigger Data Count: 0 🗧                                           |              |
|                                                                                                    | • Triner_Trigger                                                           |              |
|                                                                                                    | ● Event_Trigger                                                            |              |
|                                                                                                    | connection Setting                                                         |              |
|                                                                                                    |                                                                            |              |
|                                                                                                    | Device name: recom_go                                                      |              |
|                                                                                                    | Channel Name: Tecom_00_CH1, Tecom_00_CH2                                   |              |
|                                                                                                    | Host IP: 192.168.168.10                                                    |              |
|                                                                                                    | Com Port: 58888                                                            |              |
|                                                                                                    | Sample Rate: 16000 🗸 🐺 Sync to Channel                                     |              |
| < >                                                                                                    | Sample Length: 8192 🗸                                                      |              |
| Status:                                                                                                    | <br>Project: pro001   Diagnosis: G400_S   Predict: Arma (Ready)   Remainin | ng Amount: 0 |
| 🚛 🔎 🛱 🚞 🌀                                                                                                    | 下午<br>2019 - 小田本中日 2019                                                    | 05:28        |
| he had been a second as a second second second second second second second second second second second second s |                                                                            |              |

#### Scroll down!

| Clear<br>om)<br>n_00 (192.168.168.10) | Data Analysis<br>Tenable PMS<br>Auto Prediction<br>O Normal_Trigger<br>Timer_Trigger<br>Event_Trigger | edicted Analysis Report 1<br>Per Display<br>Data Count: 0 🗧                                                                                                    | Export Environment                                                                                                    |                                                                                                    |                                                                                                    |                                                                                                    |                                                                                                    |
|---------------------------------------|----------------------------------------------------------------------------------------------------|----------------------------------------------------------------------------------------------------|----------------------------------------------------------------------------------------------------|----------------------------------------------------------------------------------------------------|----------------------------------------------------------------------------------------------------|----------------------------------------------------------------------------------------------------|----------------------------------------------------------------------------------------------------|
| Clear<br>om)<br>n_00 (192.168.168.10) | Enable PMS     Auto Prediction     Normal_Trigger     Timer_Trigger     Event_Trigger                 | Per Display<br>Data Count: D 🔶                                                                                                    |                                                                                                    |                                                                                                    |                                                                                                    |                                                                                                    |                                                                                                    |
| om)<br>n_00 (192.168.168.10)          | Auto Prediction Normal_Trigger Timer_Trigger Event_Trigger                                            | Data Count: 0 🔶                                                                                                    |                                                                                                    |                                                                                                    |                                                                                                    |                                                                                                    |                                                                                                    |
| om)<br>n_00 (192.168.168.10)          | Normal_Trigger     Timer_Trigger     Event_Trigger     Connection Setting                             | Data Count: 0 🚖                                                                                                    |                                                                                                    |                                                                                                    |                                                                                                    |                                                                                                    |                                                                                                    |
| n_00 (192.168.168.10)                 | Timer_Trigger     Event_Trigger     Connection Setting                                                |                                                                                                    |                                                                                                    |                                                                                                    |                                                                                                    |                                                                                                    |                                                                                                    |
|                                       | Event_Trigger     Connection Setting                                                                  |                                                                                                    |                                                                                                    |                                                                                                    |                                                                                                    |                                                                                                    |                                                                                                    |
|                                       | Connection Setting                                                                                    |                                                                                                    |                                                                                                    |                                                                                                    |                                                                                                    |                                                                                                    |                                                                                                    |
|                                       |                                                                                                    |                                                                                                    |                                                                                                    |                                                                                                    |                                                                                                    |                                                                                                    |                                                                                                    |
|                                       | Device Name:                                                                                          | Tecom_00                                                                                                    | <u> </u>                                                                                                    |                                                                                                    |                                                                                                    |                                                                                                    |                                                                                                    |
|                                       | Channel Name:                                                                                         | Tecom_00_CH1, Tecom_00_CH2                                                                                                    |                                                                                                    | /                                                                                                    |                                                                                                    |                                                                                                    |                                                                                                    |
|                                       | Host IP:                                                                                              | 192.168.168.10                                                                                                    |                                                                                                    |                                                                                                    |                                                                                                    |                                                                                                    |                                                                                                    |
|                                       | Com Port:                                                                                             | 58888                                                                                                    |                                                                                                    |                                                                                                    |                                                                                                    |                                                                                                    |                                                                                                    |
|                                       | Sample Rate:                                                                                          | 16000 ~                                                                                                    | Sync to Channel                                                                                                    |                                                                                                    |                                                                                                    |                                                                                                    |                                                                                                    |
|                                       | Sample Length:                                                                                        | 8192 ~                                                                                                    |                                                                                                    |                                                                                                    |                                                                                                    |                                                                                                    |                                                                                                    |
|                                       | Sensitivity:                                                                                          | 100.00                                                                                                    | 100.00                                                                                                    |                                                                                                    |                                                                                                    |                                                                                                    |                                                                                                    |
|                                       | Sensitivity Units:                                                                                    | mVolts/G ~                                                                                                    |                                                                                                    |                                                                                                    |                                                                                                    |                                                                                                    |                                                                                                    |
|                                       |                                                                                                    | Disconnection                                                                                                    |                                                                                                    |                                                                                                    |                                                                                                    |                                                                                                    |                                                                                                    |
|                                       | o ci                                                                                                  | Disconnection                                                                                                    |                                                                                                    | (4)                                                                                                    |                                                                                                    |                                                                                                    |                                                                                                    |
|                                       | Close                                                                                                 |                                                                                                    |                                                                                                    |                                                                                                    |                                                                                                    |                                                                                                    |                                                                                                    |
|                                       | c# Read Data                                                                                          |                                                                                                    |                                                                                                    |                                                                                                    |                                                                                                    |                                                                                                    |                                                                                                    |
|                                       | C# Set Rate                                                                                           |                                                                                                    |                                                                                                    |                                                                                                    |                                                                                                    |                                                                                                    |                                                                                                    |
|                                       |                                                                                                    |                                                                                                    |                                                                                                    |                                                                                                    |                                                                                                    |                                                                                                    |                                                                                                    |
| ~ ~ ^                                 |                                                                                                    |                                                                                                    |                                                                                                    | Pro                                                                                                    | oject: Demo001 Diagnosis: C                                                                                                    | 5400_S Predict: Polynomial Rem                                                                                                    | aining Ar<br>下午 04·2                                                                                                    |
| - Et 🔚 🔘                              | 🕒 🙆 😥                                                                                                 |                                                                                                    |                                                                                                    |                                                                                                    |                                                                                                    | ^ 1 ↓ × 英 う 。                                                                                                    | 010/11/2                                                                                                    |
|                                       |                                                                                                    | Channel Name:<br>Host IP:<br>Com Port:<br>Sample Rate:<br>Sample Length:<br>SenstWity:<br>SenstWity Units:<br>Command Test<br>© Open<br>© Close<br>@ Read Data<br>© Set Rate | Channel Name: Tecom_00_CH1, Tecom_00_CH2<br>Host IP: 192.168.168.10<br>Com Port: 58888<br>Sample Rate: 16000<br>Sample Length: 8192<br>Senstwity: 100.00<br>Senstwity: 100.00<br>Senst | Channel Name: Tecom_00_CH1, Tecom_00_CH2 ✓ ✓<br>Host IP: 192.168.168.10<br>Com Port: 58888<br>Sample Rate: 16000 ✓ ➡ Sync to Channel<br>Sample Length: 8192 ✓<br>SenstWty: 100.00 ♀ 100.00<br>SenstWty Units: Twots/6 ✓<br>Command Test<br>♥ Close<br>ℝ Read Data<br>♥ Set Rate<br>■ Set Rate | Channel Name:       Tecom_00_CH1, Tecom_00_CH2       3         Host IP:       192.168.168.10         Com Port:       58888         Sample Rate:       16000       I Sync to Channel         Sample Length:       5192       9         Senstwity:       100.00       100.00         Senstwity:       100.00       100.00         Senstwity:       100.00       100.00         Senstwity:       Disconnection       4         Image: Set Rate       Set Rate       100.00 | Channel Name: Tecom_00_CH1, Tecom_00_CH2   Host IP: 192.168.168.10 Com Port: 58888 Sample Rate: 16000   Sample Length: 8192   Senstvity: 100.00   Senstvity: 100.00   Senstvity: 100.00   Disconnection  Command Test  Senstvity: Disconnection  Project. Demo001 Diagnoss: C | Channel Name: Tecom_00_CH1, Tecom_00_CH2<br>Host JP: 192.168.168.10<br>Com Port: 58888<br>Sample Length: 5192<br>SenstVry Ints: mvoks/G<br>Command Test<br>© Open<br>© Cose<br>© Read Data<br>© Set Rate<br>Deconnection<br>↓<br>Project Demo00! Diagnosis G400_S Predict: Polynomial Rem<br>Command Test<br>© Set Rate<br>Project Demo00! Diagnosis G400_S Predict: Polynomial Rem<br>Command Test<br>© Open<br>© Set Rate |

| Field                        | Description                                                                                                    |
|------------------------------|----------------------------------------------------------------------------------------------------|
| Enable Check<br>Valid Value  | Filtering data collection base on the setting. Usually, set the<br>Min Valid Value, the value will be collected only when the<br>vibration is larger than the minimum value. You can specify<br>to use the raw value or RMS. |
| Enable Check<br>Valid Range1 | Reserved                                                                                                    |
| Enable Check<br>Valid Value2 | Reserved                                                                                                    |

# 2 Work Setting:

| Work Setting                     |                            |
|----------------------------------|----------------------------|
| 🗹 Enable Log 🛛 Data Type: 🛛 RawD | ata 🤟 📃 Enable Log Trigger |
| Enable Database                  |                            |
| 🗹 Enable PMS 📃 Per Display       |                            |
| Auto Prediction                  |                            |
| O Normal_Trigger Data Count: 0   |                            |
| Timer_Trigger                    |                            |
| Event_Trigger                    |                            |
| Field                            | Description                |
|                                  |                            |
|                                  |                            |
|                                  |                            |

| Enable Log      | Enable store measurement in file.                            |
|-----------------|--------------------------------------------------------------|
| Data Type       | Data format of the stored data, usually RawData is selected. |
| Enable Database | Make sure it is database is disabled                         |
| Enable Log      | Reserved                                                     |
| Trigger         |                                                              |
| Enable PMS      | Make sure this one is enabled.                               |
| Per Display     |                                                              |

| Z Auto Prediction Inter | val(sec): 0 🖨 Max Size: 0 🖨 Min Size: 0 🖨 Predicted Rate(%): 0 🖨  |
|-------------------------|-------------------------------------------------------------------|
| Auto Prediction         | Interval: Prediction interval                                     |
|                         | Max Size: Maximum data counts for prediction                      |
|                         | Min Size: Minimum data counts for prediction                      |
|                         | Predicted Rate (%): Predicted ratio base on the actual data count |
|                         | of the prediction. For example, if the actual data count in this  |
|                         | interval is 10,000 and the predicted rate set to 20% then the     |
|                         | prediction is targeting at 12,000.                                |
| • Normal_Trigger        | Data Count: 0                                                     |
| Normal_Trigger          | Trigger the diagnosis when data collected reach the data count.   |
| O Timer_Trigger I       | nterval(sec): 0 🖨 Data Count: 0 🖨 🗖 Per Calculate                 |
| Timer_Trigger           | Trigger the diagnosis periodically and with minimum required      |
|                         | data count.                                                       |
|                         | Per Calculate: Force to do diagnosis per sample.                  |
| Event_Trigger           | Max Size: 0 📮 🔲 Per Calculate                                     |
| Event Trigger           | Reserved                                                          |

# Connection Setting:

| Device Name:                               | Tecom_00           |                                                                                                    |  |
|--------------------------------------------|--------------------|----------------------------------------------------------------------------------------------------|--|
| Channel Name:                              | Tecom_00_CH1, Teco | om_00_CH2 T                                                                                               |  |
| Host IP:                                   | 192.168.168.10     |                                                                                                    |  |
| Com Port:                                  | 58888              |                                                                                                    |  |
| Sample Rate:                               | 16000              | V 🖏 Sync to Channel                                                                                       |  |
| Sample Length:                             | 8192               |                                                                                                    |  |
| Sensitivity:                               | 100.00             | <ul> <li>100.00</li> </ul>                                                                                |  |
| Sensitivity Units:                         | mVolts/G           | ✓                                                                                                    |  |
| Field                                      |                    | Description                                                                                               |  |
|                                            |                    |                                                                                                    |  |
| Device N                                   | ame                | The name of the DAQ                                                                                       |  |
| Device N<br>Channel                        | ame<br>Name        | The name of the DAQ<br>Channel selection                                                                  |  |
| Device N<br>Channel<br>Host IP             | ame<br>Name        | The name of the DAQ<br>Channel selection<br>IP address of the DAQ for communication.                      |  |
| Device N<br>Channel<br>Host IP<br>Com Port | ame<br>Name<br>t   | The name of the DAQChannel selectionIP address of the DAQ for communication.Port number for communication |  |

| Sample Rate       | Sample rate, valid values are 16000 and 32000.                   |
|-------------------|------------------------------------------------------------------|
| Sample Length     | Sample Length                                                    |
| Sensitivity       | Make sure it is set to the same value of your sensor sensitivity |
| Sensitivity Units | Keep it as mVolts/G                                              |

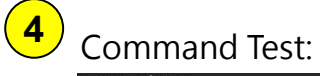

| Command Test<br>Open<br>Close<br>Read Data<br>Set Rate |                                                                 |
|--------------------------------------------------------|-----------------------------------------------------------------|
| Field                                                  | Description                                                     |
| Open                                                   | Open connection with DAQ                                        |
| Close                                                  | Close connection with DAQ                                       |
| Read Data                                              | Send a single request to DAQ for testing the communication.     |
| Set Rate                                               | Send a "Set Rate" command to DAQ for testing the communication. |

3. Channel

|                  | 💙 Prognosis Monitoring System - PMS APP                                                                                                    | v1.3.5                                                          |                       |                                                                                                    |                                                                                                    |                                                                                                    |                                 |                                   | - 0                                       |
|------------------|----------------------------------------------------------------------------------------------------|-----------------------------------------------------------------|-----------------------|----------------------------------------------------------------------------------------------------|----------------------------------------------------------------------------------------------------|----------------------------------------------------------------------------------------------------|---------------------------------|-----------------------------------|-------------------------------------------|
|                  | Project 🔡 Monitor 🔤                                                                                                    | Data Analysis 🛛 📶 Predicted 1                                   | Analysis 🛛 🏫 Report E | xport 🔝 Environm                                                                                                    |                                                                                                    |                                                                                                    |                                 |                                   |                                           |
|                  | Actor of the success of the success of the suc | Save C Reset Auto Ad<br>Trannet Lst<br>(ch02) Tecom_00_CH2<br>1 | d                     | Move UP         Move D           Tecom_00         Tecom_00_CH1           Tecom_00_CH1         Tecom_00_CH1           A         A           80         B           3         B           10240         B           1800         B           0.000         B           0.000         B           0.000         B | OWNI     Update       Rolor     Number of Rotors       Cutoff Frequency     Low frequency       High frequency     High frequency       Gear     fp(Driven Gear)       Number of Gears     Inner Frequency       Outer Frequency     Outer Frequency       Roller Frequency     Roller Frequency | 2     Database Device     Database Device     Database Chann      1000     5120      0.00     0.00      0.00      0.000      0.000      0.000      0.000      Database Chann      Database Chann      Dat | e Name: dev001<br>el Name: ch01 | 3                                 |                                           |
|                  | Status: Save device successfully                                                                                                    | 🐵 📦 🌍                                                           |                       |                                                                                                    |                                                                                                    | Project: pro001                                                                                                    | Diagnosis: G400_S               | Predict: Arma (Ready)<br>へ 宮 (× 中 | Remaining Amoun<br>下午 05:29<br>2019/11/20 |
| 1                | Channel List: L                                                                                                    | ist of existing                                                 | g channel             | S.                                                                                                    |                                                                                                    |                                                                                                    |                                 |                                   |                                           |
| <mark>2</mark> ) | Database Map                                                                                                    | ping:                                                           |                       |                                                                                                    |                                                                                                    |                                                                                                    |                                 |                                   |                                           |
|                  | Physical Device Name                                                                                                    | Tecom_00                                                        |                       | ▼ Dat                                                                                                    | abase Device Nam                                                                                                    | ne: dev001                                                                                                    |                                 |                                   |                                           |
|                  | Dhysical Channel Name                                                                                                    | Tocom 00 CH1                                                    |                       | T Dat                                                                                                    | abaca Channel Ma                                                                                                    | mot ch01                                                                                                    |                                 |                                   |                                           |

| Field                    | Description                                                       |
|--------------------------|-------------------------------------------------------------------|
| Physical Device Name     | Path name for the CV log file and raw data file.                  |
| Physical Channel<br>Name | Path name for the channel specific CV log file and raw data file. |
| Database Device Name     | Reserved                                                          |
| Database Channel<br>Name | Reserved                                                          |

# **3** Diagnosis Parameter:

• PMS Type:

| PMS Type           |                 |   |
|--------------------|-----------------|---|
| Mode Type          | A               | ~ |
| Vibration Standard | Class I (<15kW) | ~ |

| Field              | Description                     |
|--------------------|---------------------------------|
| PMS Type           | Reserved                        |
| Vibration Standard | Select base on the rated power. |

#### • Diagnosis

| - Diagnosis     | 10    |          |
|-----------------|-------|----------|
| Threshold       | 80    | <b>(</b> |
| Threshold(Vrms) | 3     |          |
| Sample Rate     | 16000 |          |
| Sample Length   | 8192  | ~        |

| Field            | Description                                                                                                    |
|------------------|----------------------------------------------------------------------------------------------------|
| Threshold        | There are 17 known defects. The application will<br>calculate the confidence level of each defects. Only<br>when the confident level > Threshold will be shown in<br>the diagnosis information field. |
| Threshold (Vrms) | Diagnosis process will be activated only when the Vrms > Vrms Threshold.                                                                                                    |
| Sample Rate      | Keep it the same as DAQ setting                                                                                                    |
| Sample Length    | Keep it the same as DAQ setting                                                                                                    |

#### • Mechanical Properties

| Mechanical Properties |      |   |
|-----------------------|------|---|
| Fa(Spining) in RPM    | 1800 | - |

| Field                   | Description                 |
|-------------------------|-----------------------------|
| Fa (Spinning) in<br>RPM | Motor spinning speed in RPM |

#### Cutoff Frequency

| - Cutoff Frequency |      |    |
|--------------------|------|----|
| Low frequency      | 1000 | \$ |
| High frequency     | 5120 | ÷  |

| Field          | Description                                 |
|----------------|---------------------------------------------|
| Low frequency  | Ignore frequency lower than low frequency   |
| High frequency | Ignore frequency higher than high frequency |

#### Rotor

| Rotor            |   | 21 |
|------------------|---|----|
| Number of Rotors | 0 | ÷  |

| Field            | Description                     |
|------------------|---------------------------------|
| Number of Rotors | Number of rotor bars in a motor |

#### • Gear

| -Gear           |      |           |
|-----------------|------|-----------|
| fp(Driven Gear) | 0.00 | <b>\$</b> |
| Number of Gears | 0.00 | ▲<br>▼    |

| Field           | Description                               |
|-----------------|-------------------------------------------|
| Fp(Driven Gear) | The output speed of a gear box            |
| Number of Gears | The number of teeth of first driven gear. |

#### • Ball Bearing Freq

| Ball Bearing Freq |       |          |
|-------------------|-------|----------|
| Inner Frequency   | 0.000 | ÷        |
| Outer Frequency   | 0.000 | <b>▲</b> |
| Roller Frequency  | 0.000 |          |

| Field            | Description                       |  |
|------------------|-----------------------------------|--|
| Inner Frequency  | Ball Pass Frequency of Inner Ring |  |
| Outer Frequency  | Ball Pass Frequency of Outer Ring |  |
| Roller Frequency | Ball Spin Frequency               |  |

#### • Ball Bearing Info

| Ball Bearing Info |       |          |
|-------------------|-------|----------|
| Contact Angle     | 0.000 | •        |
| Bearing Diameter  | 0.001 | •        |
| Number of Balls   | 0     | <u>+</u> |
| Ball Diameter     | 0.000 | 4        |

| Field            | Description                                                                                 |
|------------------|---------------------------------------------------------------------------------------------|
| Contact Angle    | Contact Angle                                                                               |
| Bearing Diameter | The theoretical median diameter of a bearing, which passes through the center of the balls. |
| Number of Balls  | Number of balls                                                                             |
| Ball Diameter    | Diameter of balls                                                                           |

#### • Value Convert Algorithm

| Value Convert Algorithm |  |
|-------------------------|--|
| Fa Calculation          |  |
| Fp Calculation          |  |

Reserved engineering interface.

#### 4. File

Manage the measured data.

| Prognosis Monitoring System - PMS APP v1.4.0                                                                                                    |                                        |                            | – a ×                                          |
|----------------------------------------------------------------------------------------------------|----------------------------------------|----------------------------|------------------------------------------------|
| Project 📔 Monitor 🗖 Data Analysis 🚮 Predicted                                                                                                    | Analysis Report Export Content Setting |                            |                                                |
| Image: Constraint of the second second se | \DataLog\<br>\CVLog\<br>60<br>): 0     | Save Decimal Point: 6      |                                                |
| Status: Save channel successfully                                                                                                    |                                        | Project: pro001 Diagnosis: | G400_S Predict: Polynomial Remaining Amount: 0 |
| 💼 🔎 🛱 🔚 🥥 🐴 🔞 🕤                                                                                                    |                                        |                            | へ 雪 ↓× 中 □ 下午 03:44                            |
|                                                                                                    |                                        |                            | 2019/11/21 16                                  |

| Field                          | Description                                              |
|--------------------------------|----------------------------------------------------------|
| Enable File                    | Enable/Disable store measured data                       |
| File Path (Raw)                | The file path for storing the raw data.                  |
| File Path (CV)                 | The file path for storing the CV value.                  |
| File Interval<br>(sec)(Raw)    | Specify the time interval of a single raw data file.     |
| Save Decimal<br>Point:         | Floating point precision of the data value.              |
| File Retention<br>Months (Raw) | Keep only specific months of raw data. 0 means no limit. |
| File Retention<br>Months (CV)  | Keep only specific months of CV log. 0 means no limit.   |

5. Database (Reserved)

### 6. System

| Prognosis Monitoring System - PMS Ai | PP v1.3.5                                                           | - 0                                                                        |
|--------------------------------------|---------------------------------------------------------------------|----------------------------------------------------------------------------|
| Project B Monitor                    | 🛛 Data Analysis 🛛 📶 Predicted Analysis 🛛 🚮 Report Export 🛛 🍪 Enviro |                                                                            |
| 🔁 Add 🗙 Clear                        | P Save                                                              |                                                                            |
| Project                              | Connection Setting                                                  |                                                                            |
| DAQ(Tecom)                           | System Start Time 2019-11-20 17:25:19                               | 1                                                                          |
| - Channel                            | Data collection after system start                                  | System Start To Run(sec): 60                                               |
| File                                 | Disconnected Reconnect                                              | System Reconnection Time(sec): 30                                          |
| Database<br>System                   | Donot need to load the last project after system start              | Sensor Disconnection Detection(sec): 5                                     |
|                                      | PMS Setting                                                         |                                                                            |
|                                      | Predict DLL Type: Arma                                              | PMS DLL Type: G400_S                                                       |
|                                      | Show Health Indicators                                              | Show Diagnosis Information                                                 |
|                                      | Show Frequency Domain Diagram                                       | Show Predicted Information                                                 |
|                                      | Diagnostic result only show abnormal items                          |                                                                            |
|                                      | System Setting                                                      |                                                                            |
|                                      | Set Language:                                                       | <mark>3</mark>                                                             |
|                                      | System securys are moden (Researc)                                  |                                                                            |
|                                      |                                                                     |                                                                            |
|                                      |                                                                     |                                                                            |
|                                      |                                                                     |                                                                            |
|                                      |                                                                     |                                                                            |
| ۲ ک                                  |                                                                     |                                                                            |
| Status: Save database successfully   |                                                                     | Project: pro001   Diagnosis: G400_S   Predict: Arma (Ready)   Remaining Am |
| 🕂 🔎 🛱 🧮 🌍                            | ) 🐵 🍏 🌍 👘                                                           | 下午05:31<br>へ 雪 d× 中 🛅 2019/11/20                                           |
| <u> </u>                             |                                                                     |                                                                            |
| Connection Set                       | ettina <sup>.</sup>                                                 |                                                                            |
| -Connaction Sotting                  |                                                                     |                                                                            |
| -Connection Setting                  |                                                                     |                                                                            |

| Connection Setting                                     |                                        |        |
|--------------------------------------------------------|----------------------------------------|--------|
| System Start Time 2019-11-20 17:25:19                  |                                        |        |
|                                                        |                                        |        |
| Data collection after system start                     | System Start To Run(sec): 60           | *<br>* |
| Disconnected Reconnect                                 | System Reconnection Time(sec): 30      | 4.     |
| Donot need to load the last project after system start | Sensor Disconnection Detection(sec): 5 | •      |

| Field                                 | Description                                                   |
|---------------------------------------|---------------------------------------------------------------|
| Data collection<br>after system start | Start collecting data after system start.                     |
| System Start To<br>Run(sec)           | Waiting Time before start collecting data after system start. |
| Disconnected<br>Reconnect             | Reconnect to DAQ automatically if disconnected.               |
| System<br>Reconnection<br>Time (sec)  | Waiting time before reconnect to DAQ after disconnected.      |

| Do not need to  | Do not load last project instead, the default project will be |
|-----------------|---------------------------------------------------------------|
| load the last   | loaded.                                                       |
| project after   |                                                               |
| system start    |                                                               |
| Sensor          | Timeout for sensor disconnect detection.                      |
| Disconnection   |                                                               |
| Detection (sec) |                                                               |

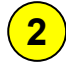

#### 2 PMS Setting: -PMS Setting-

| Predict DLL Type: Arma                     | PMS DLL Type: G400_S         |  |
|--------------------------------------------|------------------------------|--|
| ✓ Show Health Indicators                   | Show Diagnosis Information   |  |
| Show Frequency Domain Diagram              | ✓ Show Predicted Information |  |
| Diagnostic result only show abnormal items |                              |  |

| Field                                            | Description                                                                                                    |
|--------------------------------------------------|----------------------------------------------------------------------------------------------------|
| Predict DLL Type                                 | Select the prediction algorithm, Polynomial or Arma.                                                                                               |
| PMS DLL Type                                     | Do not change this setting.                                                                                                    |
| Show Health<br>Indicators                        | Show or hide the health indicators.                                                                                                    |
| Show Diagnosis<br>Information                    | Show or hide the diagnosis information.                                                                                                    |
| Show Frequency<br>Domain Diagram                 | Show or hide the real-time frequency spectrum.                                                                                                    |
| Show Predicted<br>Information                    | Show or hide the predicted information.                                                                                                    |
| Diagnostic result<br>only show<br>abnormal items | Enable: If the diagnosis result is normal, nothing will be<br>shown in the diagnosis information field.<br>Disable: Diagnosis result always shown. |

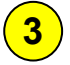

# **3** System Setting:

| System Setting-   |   |  |  |
|-------------------|---|--|--|
| Set Language:     | • |  |  |
| System setting TW |   |  |  |
| CN                |   |  |  |
| EN                |   |  |  |

| Field           | Description                                            |
|-----------------|--------------------------------------------------------|
| Set Language    | Select the interface language                          |
| System settings | Hide the system setting (Not recommended). Restart PMS |
| are hidden      | Application is required.                               |
| (Restart)       |                                                        |

# Project

The diagnosis of a machine highly depends on the mechanical and electric characteristics. For example, the rated power and speed are critical for a typical motor diagnosis. For bearing, there are much more bearing related information is required for bearing system diagnosis. A project is a collection of these information for a specific machine.

You can find existing projects in Project page.

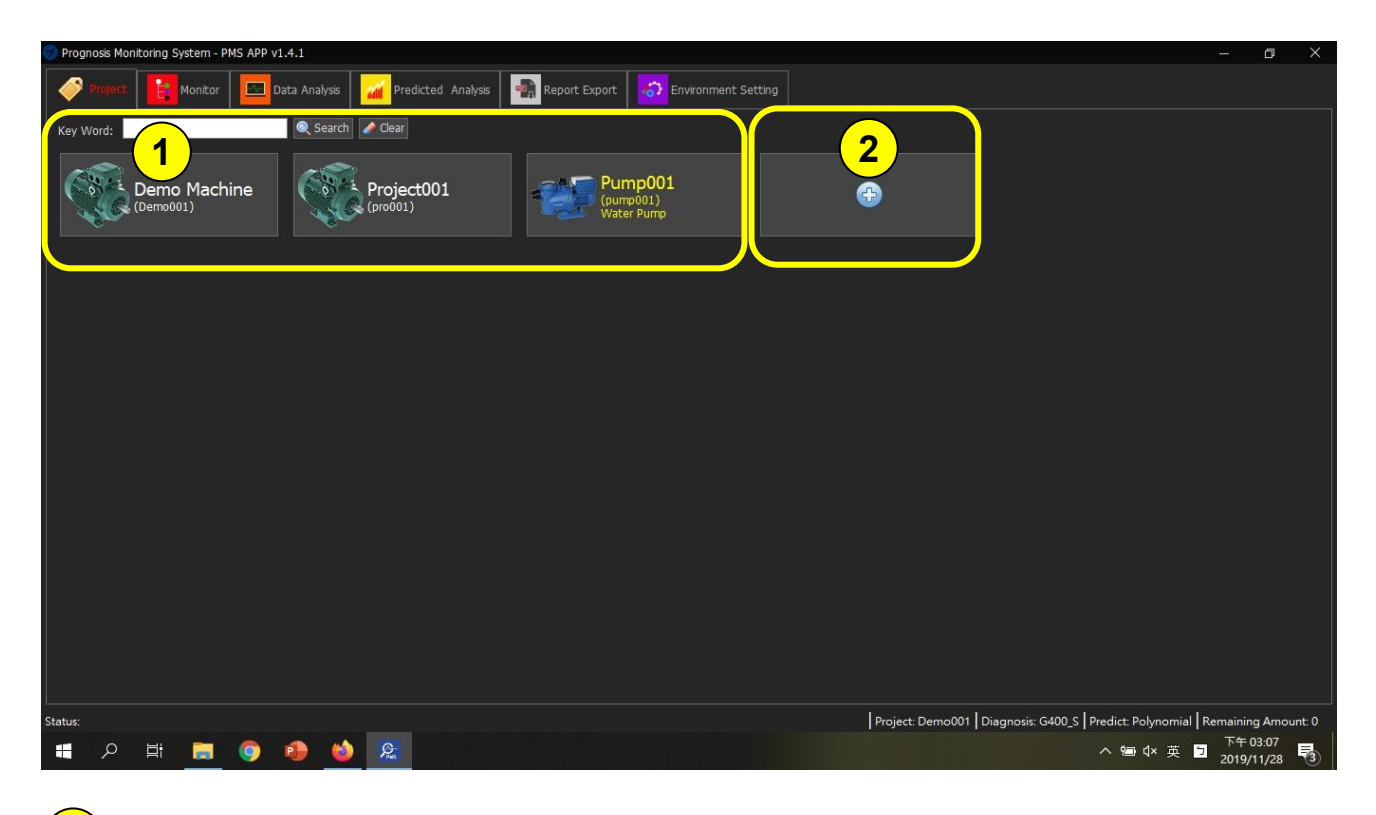

You can tap on an existing project to load the settings.

If you need to create a new project (New Device), tap on the + icon. It will lead you to the Environment Setting/Project page to create a new one. Refer to Environment Setting Project section for the project creating and setting detail.

# **Data Analysis**

Load stored data and do an off line analysis and diagnosis.

| Prognosis                 | Monitoring | 1      | PMS APP  | P v1.4.2<br>Data Ana | alysis | n Predic                | ted Analysis | Re                 | port Export  | <b>S</b>  | nvironment    | Setting |        |           |              |                      |                  | -   | - 0                   | × |
|---------------------------|------------|--------|----------|----------------------|--------|-------------------------|--------------|--------------------|--------------|-----------|---------------|---------|--------|-----------|--------------|----------------------|------------------|-----|-----------------------|---|
| * Parame                  | 2          | E Load | i File 🕜 | Run                  | Clear  | Data Count:             | :0 Per (     | Calculate <b>(</b> | D Accelerati | on 🔍 Velo | city 🗨 Env    | elope 🛄 |        |           |              |                      |                  |     |                       |   |
| Spectrum(Acceleration, g) |            |        |          |                      |        |                         |              |                    |              |           |               |         |        |           |              |                      |                  |     |                       |   |
|                           |            |        |          |                      |        |                         |              |                    |              |           |               |         |        |           |              |                      |                  |     |                       |   |
| -Health Ind<br>CV<br>Fa   | licator—   |        |          |                      |        | RMS<br>Inner            |              |                    |              |           | Grms<br>Outer |         |        |           | Roller       |                      |                  |     |                       |   |
|                           |            |        | -1-44    |                      |        |                         |              |                    |              |           |               |         | [ni    |           |              | - 400 c l p          | - di te De la co |     |                       |   |
| Status: Syste             | ) 📑        |        |          | •                    | ۵      | <b>P</b> <sub>int</sub> |              |                    |              |           |               |         | Projec | t: prouut | Diagnosis: ( | 3400 <u>-</u> S   Pr | ∼ 🖘 ປຸ×          | 英 5 | 上午 10:54<br>2019/12/2 |   |

Tap on load file to load the raw data from existing file.

Tap on Parameter Setting to examine the diagnosis parameters. Be sure the parameters are correct otherwise the diagnosis result will be incorrect.

| 🔅 Parameter Setting   | 🚽 Load File 🛛 🕞 Run 🥒 | ጶ Clear | Data Count:28 📃 P | er Calculate | O Acceleration | 🕨 Velocity 🔍 Envelope | 11 🐘  |         |
|-----------------------|-----------------------|---------|-------------------|--------------|----------------|-----------------------|-------|---------|
| Diagnosis Parameter — |                       |         |                   |              |                |                       |       |         |
| Use Channel: Default  |                       |         | ~                 |              |                |                       |       |         |
| PMS Type              |                       |         | _ Rotor —         |              |                | Ball Bearing Info     |       |         |
| Mode Type             | А                     | ~       | Number of Rotors  | 0            | ÷              | Contact Angle         | 0.000 | *       |
| Vibration Standard    | Class II (15-75kW)    | $\sim$  | Cutoff Frequency  | 11<br>11     |                | Bearing Diameter      | 0.807 | 4       |
| Diagnosis             |                       |         | Low frequency     | 1000         | -              | Number of Balls       | 8     | •       |
| Threshold             | 80                    | -       | High frequency    | 5120         | ÷.             | Ball Diameter         | 0.187 | -       |
| Threshold(Vrms)       | 3                     |         | Gear              |              |                | Ball Bearing Freq     |       | 310<br> |
| Sample Rate           | 16000                 | -       | fp(Driven Gear)   | 0.00         | ÷.             | Inner Frequency       | 0.000 | 4       |
| Sample Length         | 8192                  | ~       | Number of Gears   | 0.00         | ÷              | Outer Frequency       | 0.000 | *       |
| Mechanical Properties |                       |         |                   |              |                | Roller Frequency      | 0.000 | -       |
| Fa(Spining) in RPM    | 1600                  | -       |                   |              |                |                       |       |         |

Tap on Parameter Setting again to hide the parameter setting window.

3

Tap on Run to start diagnosis process. If everything is fine, the diagnosis result looks like the following:

| 🕤 Prognosis M  | lonitoring Syst | em - PMS  | APP v1.4.2 |              |                    |          |           |             |             |                 |      |          |             |                |                |             | - 0            | ×    |
|----------------|-----------------|-----------|------------|--------------|--------------------|----------|-----------|-------------|-------------|-----------------|------|----------|-------------|----------------|----------------|-------------|----------------|------|
| Project        | t 🚺 Mo          | nitor     | Data /     | Analysis     | <b>M</b> Predicted | Analysis | 👘 Rep     | ort Export  | <b>60</b> E | nvironment Set  | ting |          |             |                |                |             |                |      |
| 🗱 Paramete     | er Setting 📔    | Load File | 🕑 Run      | 🥖 Clear      | Data Count:60      | Per Ca   | Iculate C | O Accelerat | tion 🔍 Ve   | locity 🔵 Envelo | pe 👖 | 100      |             |                |                |             |                |      |
|                |                 |           |            |              |                    |          |           |             |             |                 |      |          |             |                |                |             |                |      |
| ain(g          |                 |           |            |              |                    |          |           |             |             |                 |      |          |             |                |                |             |                |      |
| Dom 5          |                 |           |            |              |                    |          |           |             |             |                 |      |          |             |                |                |             |                |      |
|                |                 |           |            |              |                    |          |           |             |             |                 | L    | La parte |             |                |                |             |                |      |
|                |                 |           |            |              |                    |          |           |             |             |                 |      | - 1°.0   |             |                |                |             |                |      |
|                |                 |           |            |              |                    |          |           |             |             |                 |      |          |             |                |                |             |                |      |
| Б<br>С         |                 |           |            |              |                    |          |           |             |             |                 |      |          |             |                |                |             |                |      |
| erati          |                 |           |            |              |                    |          |           |             |             |                 |      |          |             |                |                |             |                |      |
| Acce           |                 |           |            |              |                    |          |           |             |             |                 |      |          |             |                |                |             |                |      |
| )mu            |                 |           |            |              |                    |          |           |             |             |                 |      |          |             |                |                |             |                |      |
| - 200.0 Ct     |                 |           |            |              |                    |          |           |             |             |                 |      |          |             |                |                |             |                |      |
| 0-             | <b>WWW</b> .W   | "Ymme     | 1000       | 1500         | 2000               | 7500     |           |             |             |                 |      |          | EE00        |                |                |             |                |      |
| - Health Indic | ator            |           |            |              |                    |          |           |             |             |                 |      |          |             |                |                |             |                |      |
| CV: 0.903      |                 |           |            |              | Vrms: 0.363        |          |           |             |             | RMS: 0.098      |      |          |             |                |                |             |                |      |
| Fa: 26.667     | Formation       |           |            |              | Inner: 131.3       | 84       |           |             |             | Outer: 81.9     | i0   |          |             | Roller: :      | 108.901        |             |                |      |
|                | ronnacion-      |           |            |              |                    |          |           |             |             |                 |      |          |             |                |                |             |                |      |
|                |                 |           |            |              |                    |          |           |             |             |                 |      |          |             |                |                |             |                |      |
| Statue         |                 |           |            |              |                    |          |           |             |             |                 |      | Proje    | et pro001 [ | jiagnosis: G40 | n s Predict: A | rma (Ready) | Remaining Amou | nt 0 |
|                | 8               |           | <b>a a</b> | -            | G                  |          |           |             |             |                 |      | TPIOJE   |             | nugriosis. 040 |                | andx do _⊆  | 下午 12:29       |      |
| <i>ر</i>       | Ei I            |           | 9 👏        | / <b>(</b> ) | Pres               |          |           |             |             |                 |      |          |             |                | ~ 1            | ■ 4× Ψ      | 2019/12/3      | 21   |

If anything goes wrong, the suspect problems will be shown in Diagnosis Information field.

| Prognosis Monitoring System                                                           | - PMS APP v1.4.2                                 |                                   |               |                |                                               |                       |         |               |                            |                |                | - 6                     | ı ×      |
|---------------------------------------------------------------------------------------|--------------------------------------------------|-----------------------------------|---------------|----------------|-----------------------------------------------|-----------------------|---------|---------------|----------------------------|----------------|----------------|-------------------------|----------|
| Project Monito                                                                        | r Data Analysis                                  | Predicted Ana                     | alysis 📑 👘 R  | Report Export  | anvironm Environm                             | nent Setting          |         |               |                            |                |                |                         |          |
| 🔅 Parameter Setting 📄 Lo                                                              | ad File 🕞 Run 🥒 Clear                            | Data Count:50 🔲                   | Per Calculate | O Acceleration | n 🔍 Velocity 🤇                                | Envelope 👖            | <b></b> |               |                            |                |                |                         |          |
| Time Domain(g)                                                                        | กลุงครามการการการการการการการการการการการการการก | 90,000,00,00,00,00,00,00,00,00,00 | ~~~~~         |                | สาขางการการการการการการการการการการการการการก | หมางอาจากสาวาร        |         | ~~~~~         | 16.49.49.49.49.49.49.49.49 | q              |                | 🖗 -                     |          |
| (4cceleration, g)                                                                     |                                                  |                                   |               |                |                                               |                       |         |               |                            |                |                |                         |          |
|                                                                                       |                                                  | 2000                              |               |                |                                               |                       |         |               |                            |                |                |                         |          |
| Health Indicator                                                                      |                                                  |                                   |               |                |                                               |                       |         |               |                            |                |                |                         |          |
| CV: 0.283<br>Fa: 26.667                                                               |                                                  | Vrms: 8.364<br>Inner: 131.384     |               |                | RMS<br>Out                                    | : 0.222<br>er: 81.950 |         |               | Roller: 10                 | 08.901         |                |                         |          |
| Diagnosis Information<br>Of Whit: 0.94 Oil Whip: 0.99<br>Outer Race: 0.88 Roller: 0.9 | 5.<br>5                                          |                                   |               |                |                                               |                       |         |               |                            |                |                |                         |          |
| Status:                                                                               | o 💿 🄞                                            | ) <u>e</u>                        |               |                |                                               |                       | Proje   | ct: pro001 Di | agnosis: G400              | _S Predict: An | ma (Ready)   F | Remaining Ar<br>下午 12:2 | mount: 0 |

# **Predicted Analysis**

Base on the stored data to do a trend prediction of health index.

| 1        | Vontoring System - PMS 2 2 4 5                                                                              | - a ×                                                  |
|----------|----------------------------------------------------------------------------------------------------|--------------------------------------------------------|
| (ch01) T | ecom_00_CH1 🗸 🗢 Algorithm: O Polynomial 🗢 Arma Get Latest Number: 1000 🔄 Danger Value: 0.30 🔅 💿 Run 🖍 Clear |                                                        |
| 1 7      |                                                                                                    | Prediction Data                                        |
|          |                                                                                                    | ✓ Raw<br>✓ Order2<br>✓ Order3                          |
| 0.8      |                                                                                                    | ✓ Order4 ✓ Order5 ✓ Order6                             |
| 0.7      |                                                                                                    | Danger                                                 |
| 0.6      |                                                                                                    |                                                        |
| 0.5      |                                                                                                    |                                                        |
| 0.4      |                                                                                                    |                                                        |
| 0.3      |                                                                                                    |                                                        |
| 0.2      |                                                                                                    |                                                        |
| 0.1      |                                                                                                    |                                                        |
| 0+       |                                                                                                    | A                                                      |
| Status:  | Project: pro001   Diagnosii: G400_S   Predict: Polynomial   Re                                              | maining Amount: 0<br>上午 11:33<br>2019/12/2 <b>导</b> 7) |
| 1        |                                                                                                    |                                                        |
|          | Select channel first.                                                                                       |                                                        |
| 2        | Select the prediction algorithm. (Polynomial or Arma) This value has to be                                  | e exactly                                              |
|          | the same as the Environment Setting\System\PMS Setting\Predict DLL Type                                     | pe.                                                    |
| 2        |                                                                                                    |                                                        |
| <b>9</b> | Set the number of samples that will be used for prediction.                                                 |                                                        |
| 4        | Set the value of defect if the prediction algorithm is Polynomial. If the pr                                | ediction                                               |
|          | algorithm is Arma, you have to specify the predicted count as shown below                                   | w:                                                     |
|          | Prognosis Monitoring System - PMS APP v1.4.2                                                                |                                                        |
|          | Invironment Setting 🖉 Predicted Analysis 🚮 Predicted Analysis                                               |                                                        |
|          | (ch01) Tecom_00_CH1 🗸 Ə Algorithm: 🗨 Polynomial O Arma Get Latest Number: 80000 🗧 Predicted Count: 80000    | 🗧 🕞 Run 🧪 Cl                                           |
|          |                                                                                                    |                                                        |

The predicted count is the number of diagnosis. For example, if the diagnosis interval is 1 minute and the predicted count is 80,000 as shown above, the prediction will show you the trend of health index 80,000 minutes from now.

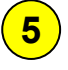

Tap on Run to start prediction.

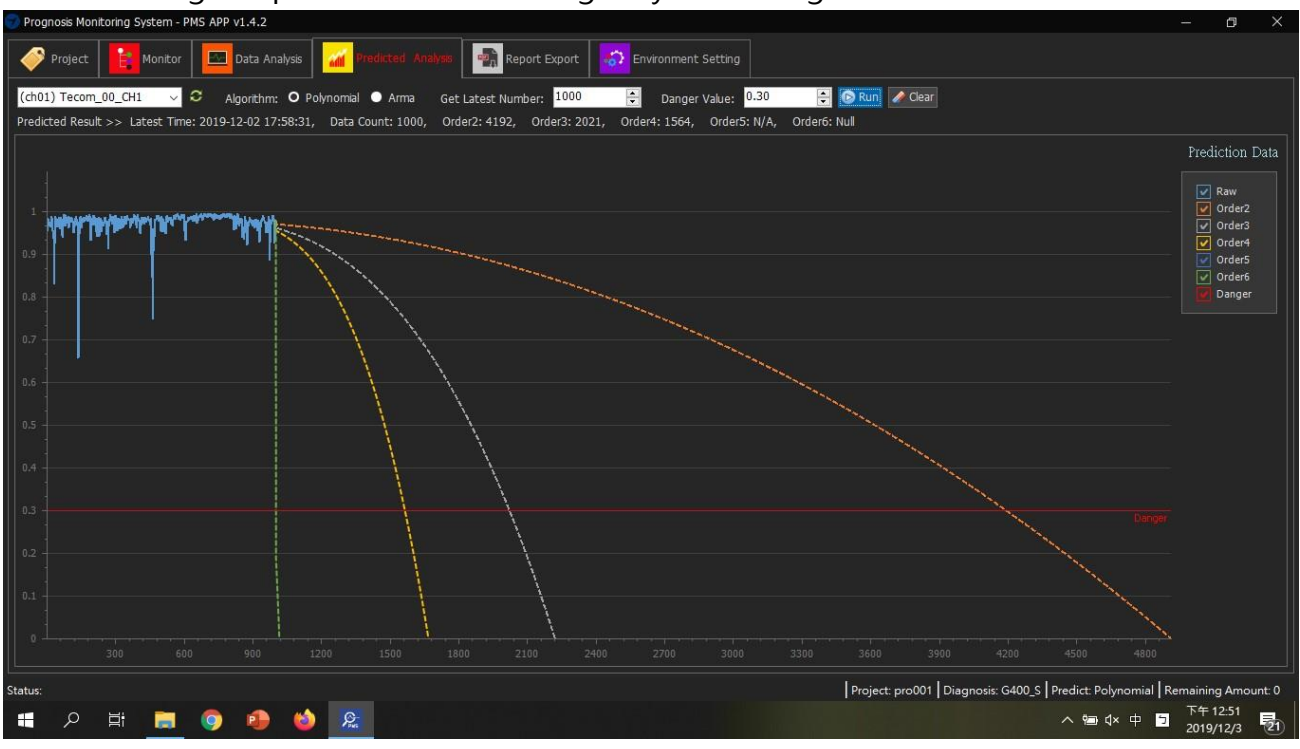

The following is a predicted result using Polynomial algorithm.

The following is a predicted result using Arma Algorithm.

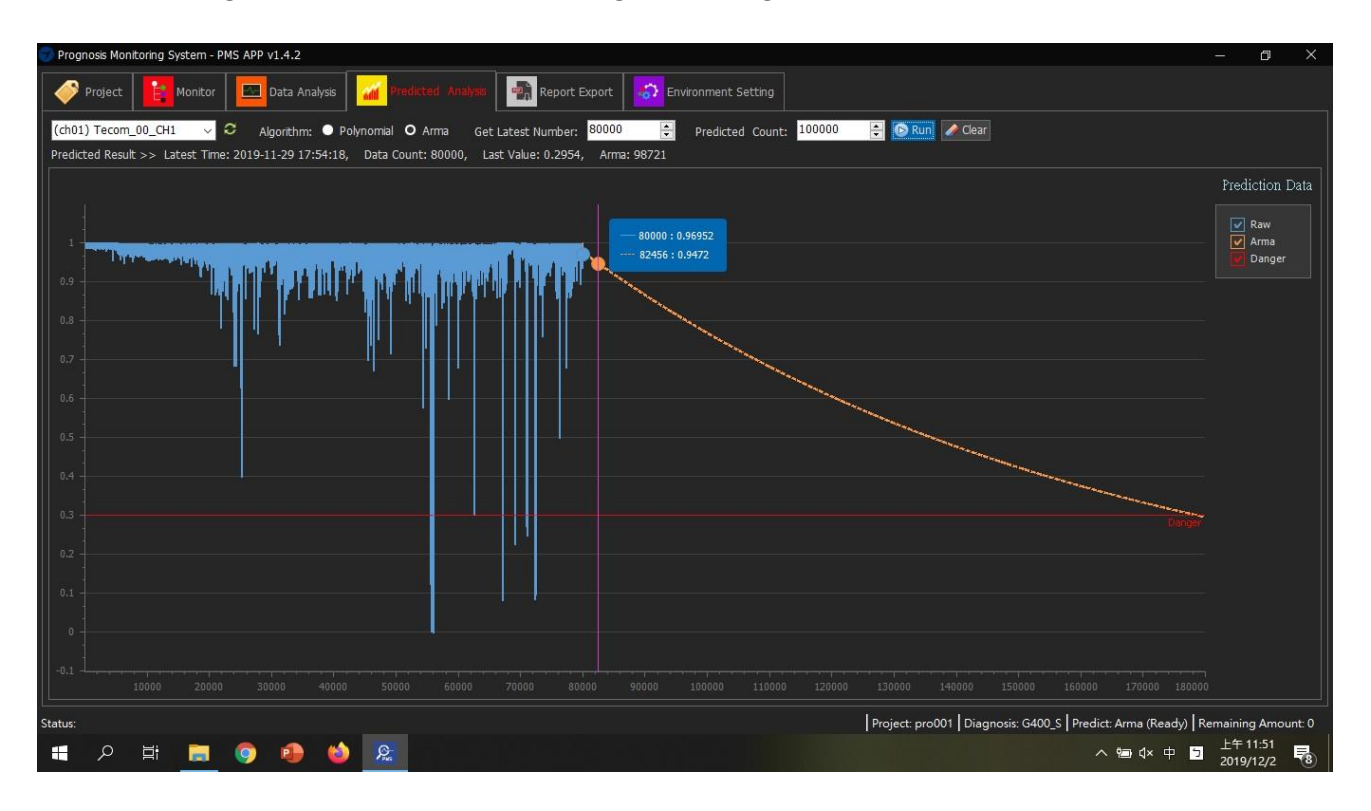

Note: To enable Arma algorithm, MATLAB Runtime 9.6 R2019a is required.

# **Report Export**

Generate and export a report.

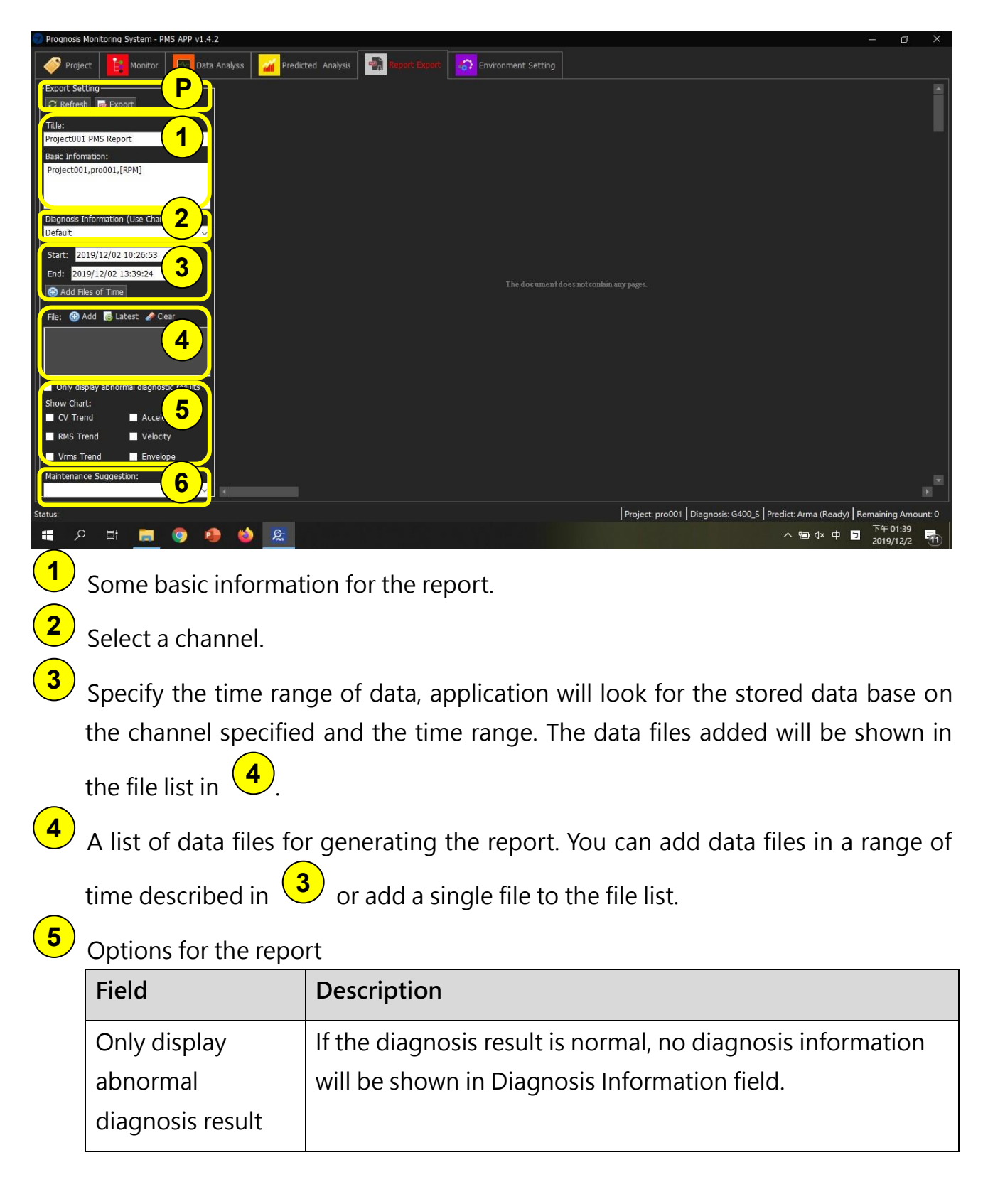

| CV Trend     | Show/Hide CV trend              |
|--------------|---------------------------------|
| RMS Trend    | Show/Hide RMS trend             |
| Vrms Trend   | Show/Hide Vrms trend            |
| Acceleration | Show/Hide Acceleration spectrum |
| Velocity     | Show/Hide Velocity spectrum     |
| Envelop      | Show/Hide Envelop spectrum      |

**6** Maintenance Suggestion: A suggestion for current diagnosis result. You can select from the drop menu or input manually.

Use Refresh to generate a report and use Export to export the report as a PDF file.

#### The following is a typical example.

(7)

| 🜍 Prognosis Monitoring System - PMS APP v1.3.5   |                               |                 |                                                        |               | ٥       | ×     |
|--------------------------------------------------|-------------------------------|-----------------|--------------------------------------------------------|---------------|---------|-------|
| Project 📔 Monitor 🔤 Data Analysis 🚮 Predicted An | nalysis Report Export Setting |                 |                                                        |               |         |       |
| Export Setting                                   |                               |                 |                                                        |               |         |       |
| C Refresh Export                                 |                               |                 |                                                        |               |         |       |
| Title:                                           | Project001 PMS Report         |                 |                                                        |               |         |       |
| Project001 PMS Report                            |                               |                 |                                                        |               |         |       |
| Basic Infomation:                                | Basic Information Project001  | 33 70 70        | Start: 2019-11-12 16:28:33<br>End: 2019-11-12 16:28:48 |               |         |       |
| Pidjecudi, produl, (kem]                         | pro601<br>1800                | CV: 1           | Normal                                                 |               |         |       |
| (ch01) Tecom_00_CH1 ~                            | CV Trend                      | 1440.0.001      |                                                        |               |         |       |
| Start: 2019/11/20 16:25:27 💠                     |                               |                 |                                                        |               |         |       |
| End: 2019/11/20 18:35:30 +                       | 0.9                           |                 |                                                        |               |         |       |
| Add Files of Time                                | 0.6                           |                 |                                                        |               |         |       |
| File Add Ellabort A Claar                        | 0.3                           |                 |                                                        |               |         |       |
| 162848.csv                                       | 0 2 4 6 8                     | 10 12 14        | 16 18 20                                               |               |         |       |
|                                                  | RMS Trend                     |                 |                                                        |               |         |       |
|                                                  |                               | ^               |                                                        |               |         |       |
| ✓ Only display abnormal diagnostic results       | 0.002                         |                 | $\sim$                                                 |               |         |       |
| Show Chart:                                      | 0.001                         |                 |                                                        |               |         |       |
| V Trend Acceleration                             | 0                             |                 |                                                        |               |         |       |
| RMS Trend Velocity                               | 0 2 4 6 8                     | 10 12 14        | 16 18 20                                               |               |         |       |
| Vrms Trend 🗹 Envelope                            | Vrms Trend                    |                 |                                                        |               |         |       |
| Maintenance Suggestion:                          | 0.15                          |                 |                                                        | _             |         |       |
| Status:                                          |                               | Project: pro001 | Diagnosis: G400_S Predict: Arma (Rea                   | dy)   Remaini | ng Amou | nt: 0 |
| 📲 🔎 🛱 蒚 🌍 🐴 🍪 🌍                                  |                               |                 | ~ 🛥 d× q                                               | 下午<br>2019    | 06:44   | (m)   |